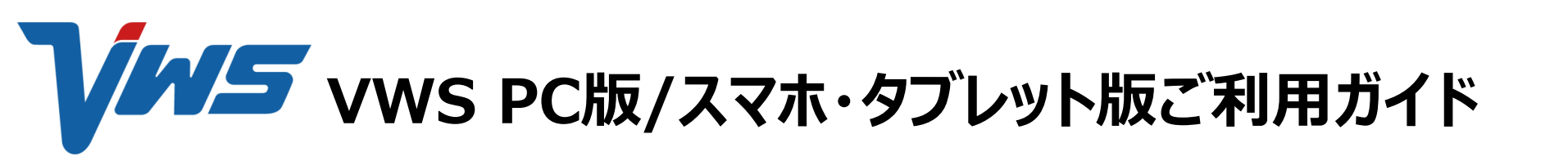

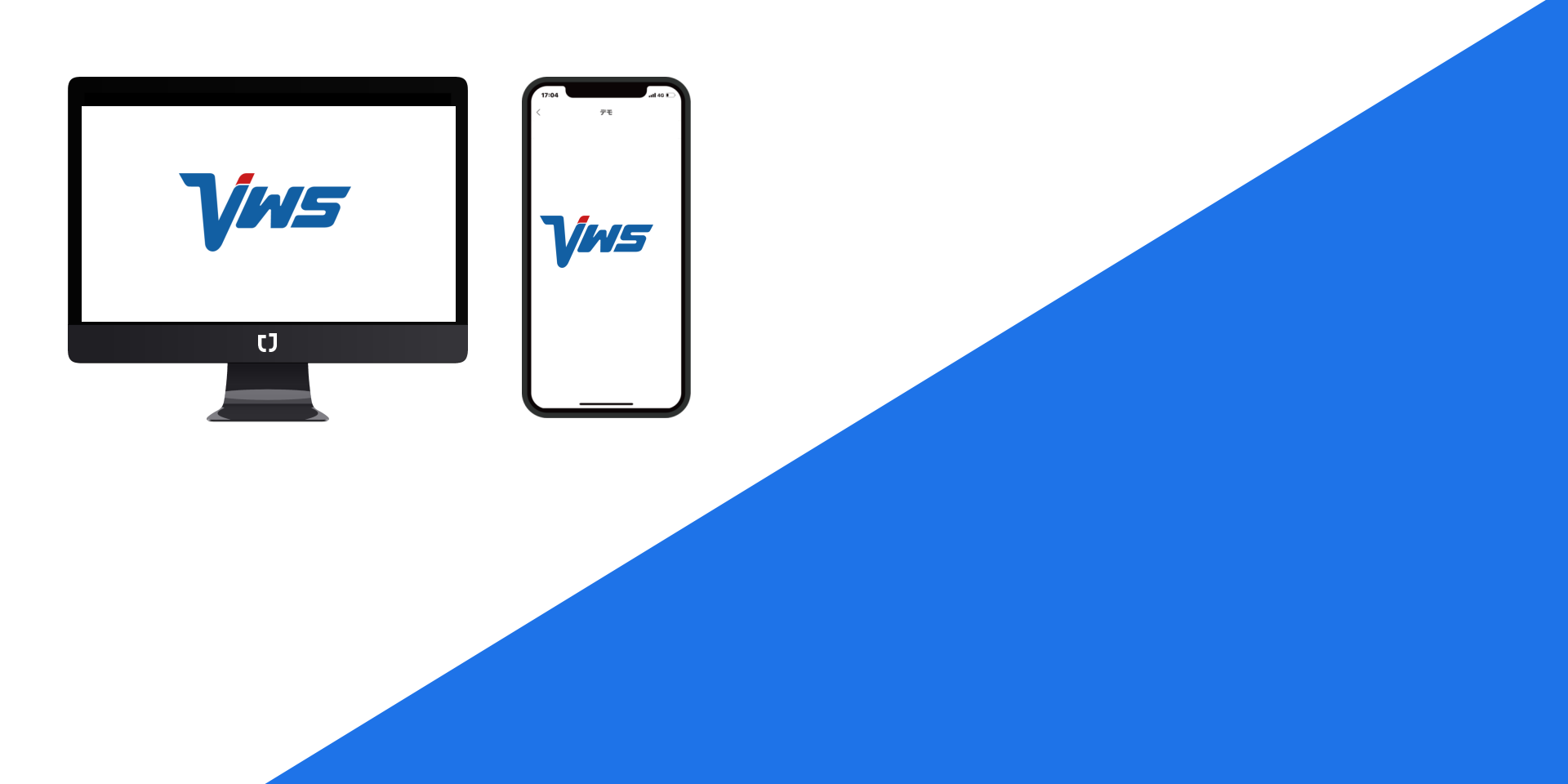

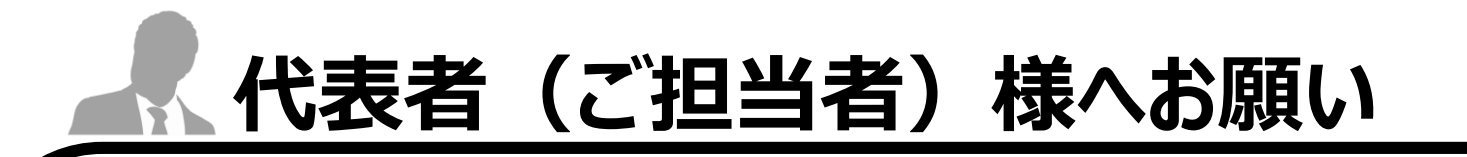

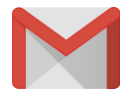

#### 従業員様登録完了時のご注意点

アカウント発行完了時、代表者(ご担当者)様宛に 従業員様の発行完了メールが配信されます

メールタイトル:【重要】VWSのアカウント発行のお知らせ

上記メール内のURL/ID/PASSは、ログインの際必要となりますので大切に保管をお願い致します。

VWSへのログインは

PCの方は5ページ目から

スマホ・タブレットの方は19ページ目から操作お願いします。

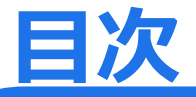

### PCをご利用の方はコチラを参照ください

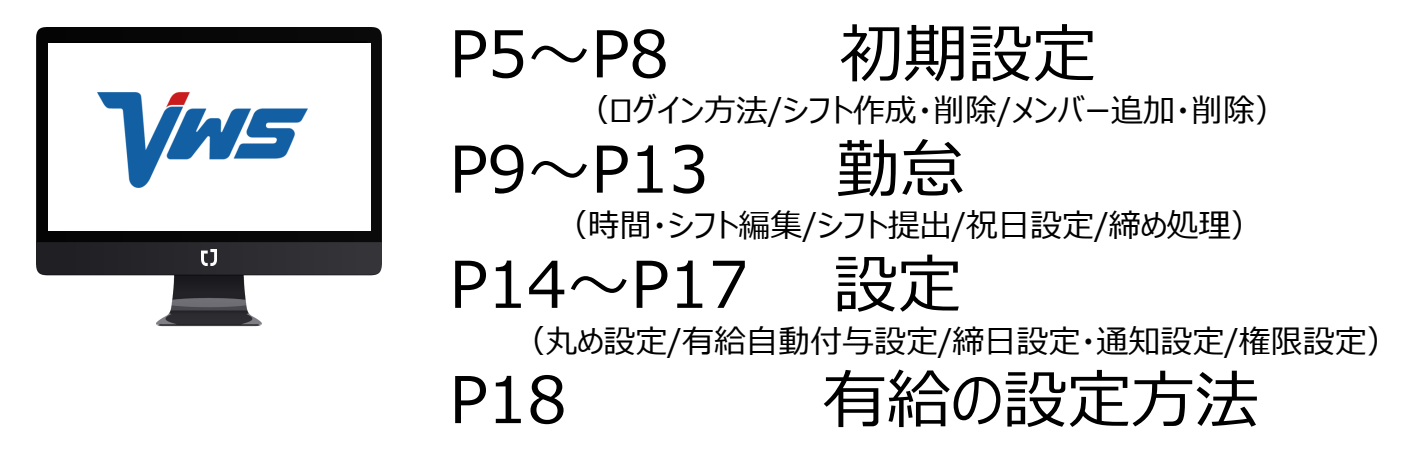

## スマホ・タブレットをご利用の方はコチラを参照ください

| 77:04 | a460)<br>73 |  |
|-------|-------------|--|
| h     | MS          |  |
|       |             |  |

P21 P22 P23 P24

ダウンロードの方法 ログインの方法 画面機能紹介 位置情報の確認方法

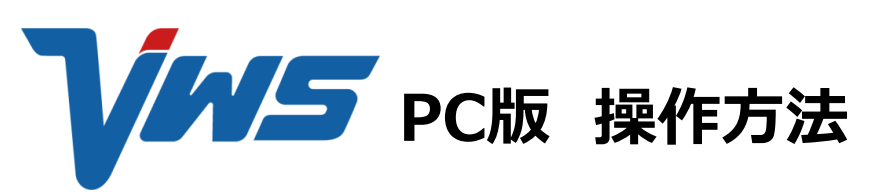

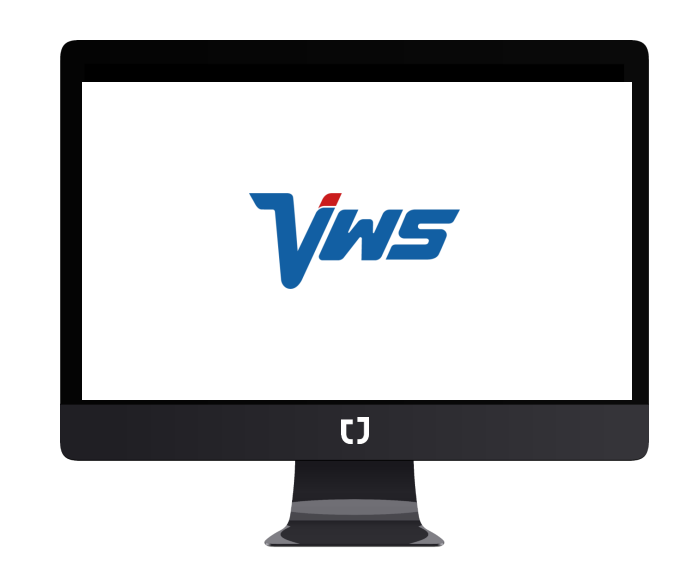

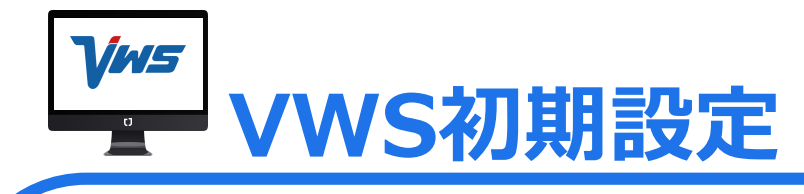

## ■アクセスの方法

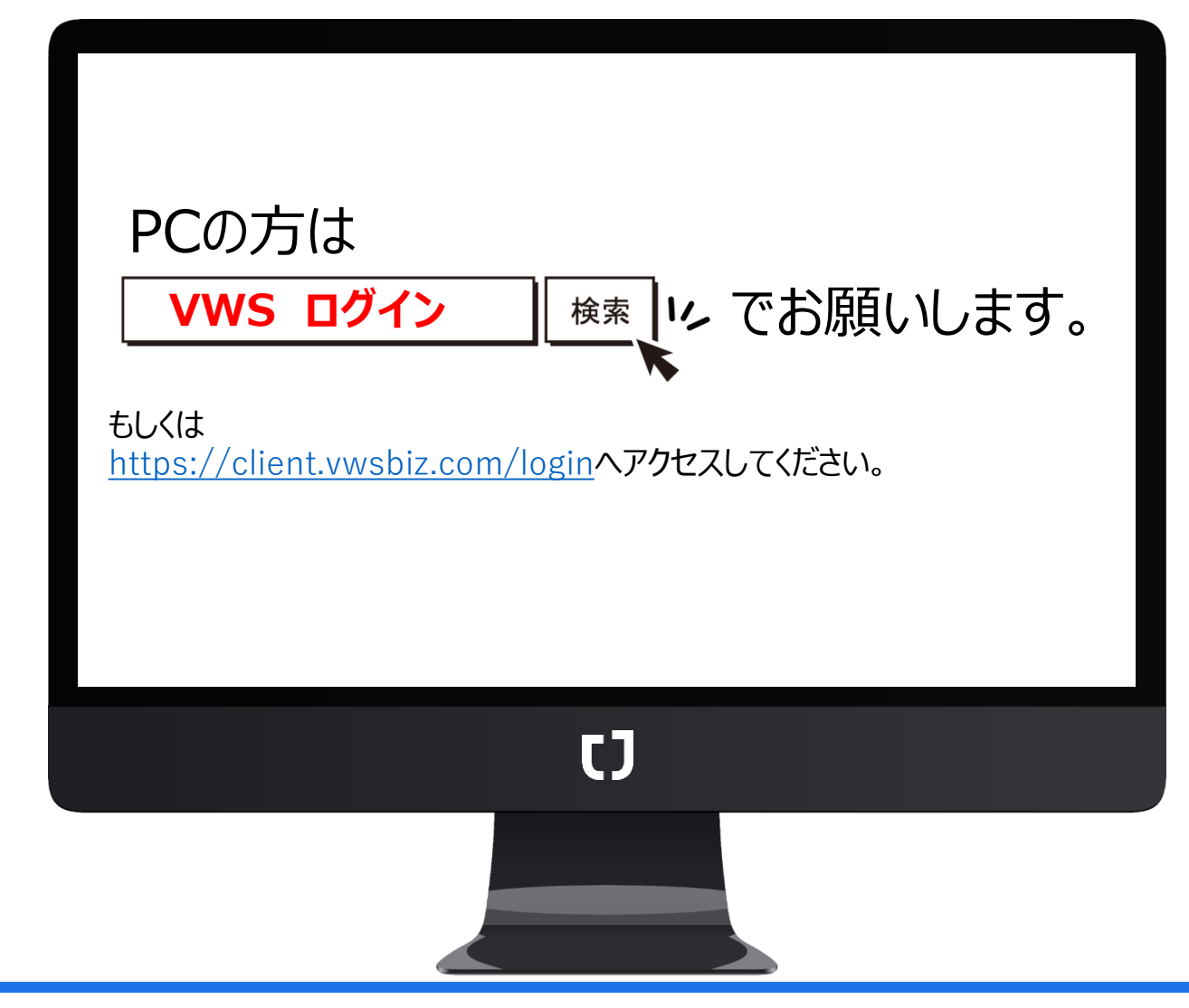

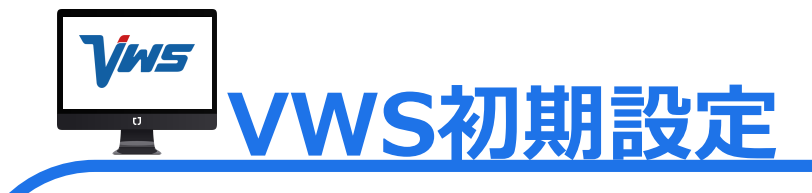

■ログインの方法

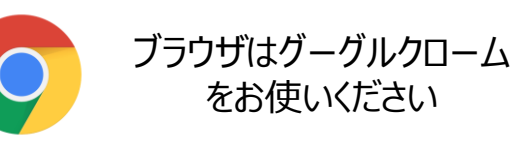

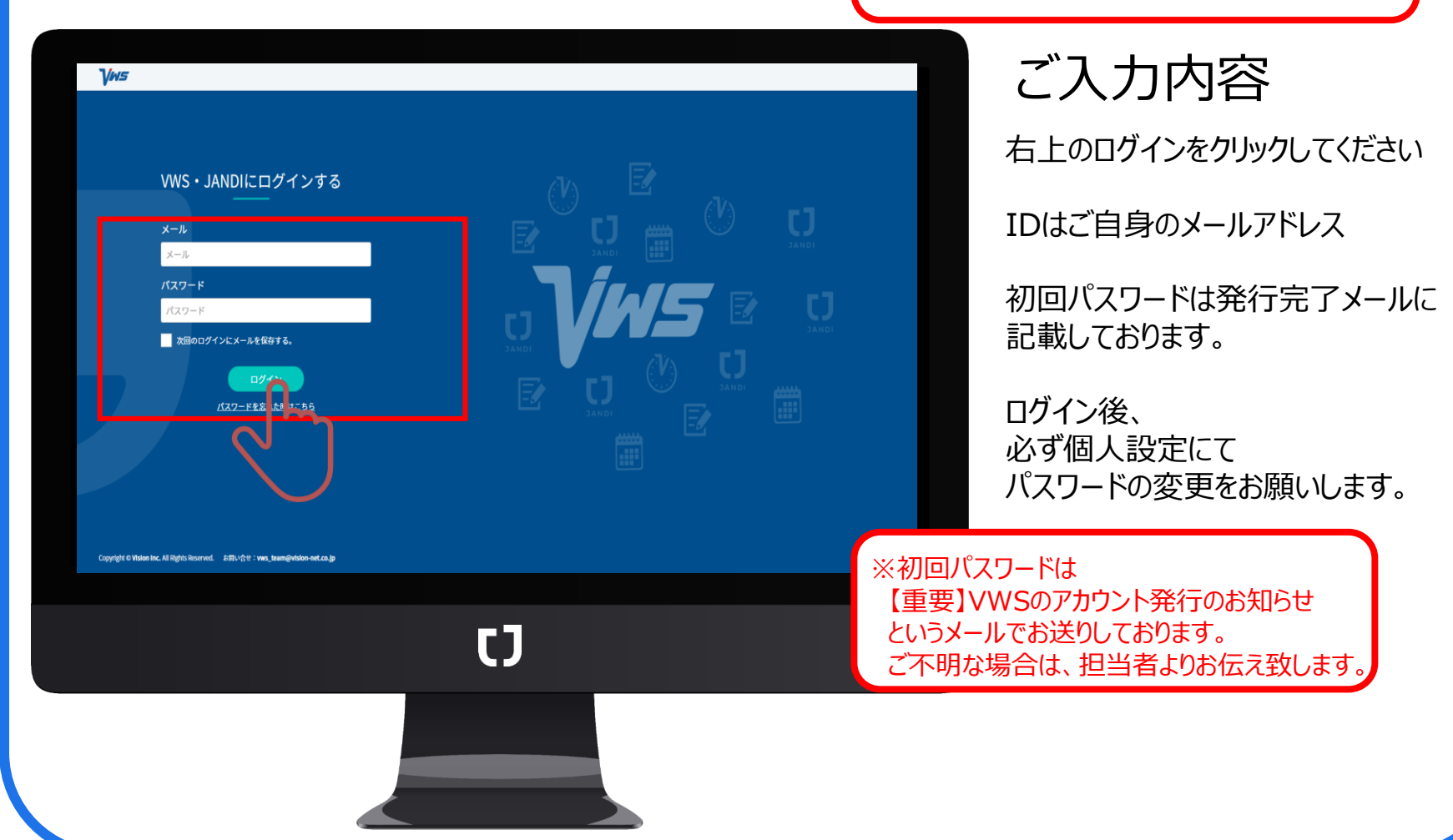

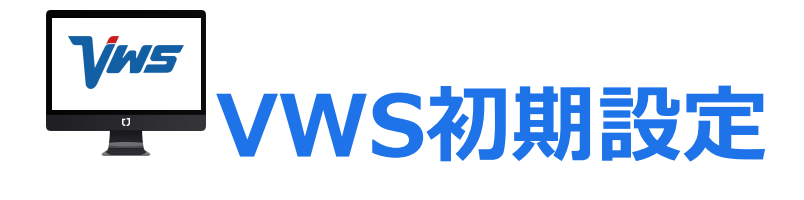

### ■新規シフトの作成方法

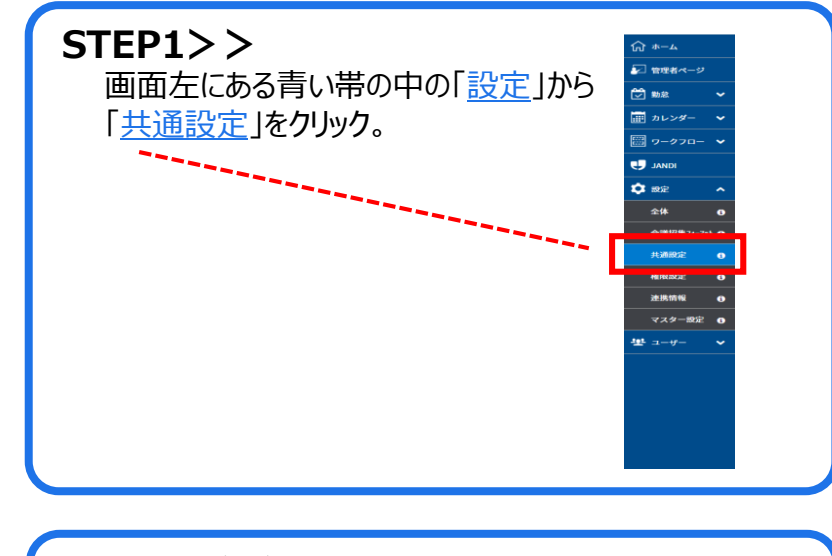

| 101000000000 |                 | <u> 封 </u> | <u>时间</u> ]7 |                        | いころい。 |  |
|--------------|-----------------|------------|--------------|------------------------|-------|--|
| + 特日設定       | 基本情報<br>取扱バターン名 | 勤務パターン名    |              |                        |       |  |
| 建始建定         | 571-8           | 97F8       |              |                        |       |  |
| 9718E        | RE              |            |              |                        |       |  |
|              |                 |            |              | <b>2</b> 6 <b>8 47</b> |       |  |
|              |                 |            |              |                        |       |  |
|              |                 |            |              |                        |       |  |

\* 作成したメンバーを削除したい場合は STEP2の画面で 會 を押して下さい。 \* 本作業は「管理者」のみが可能です。

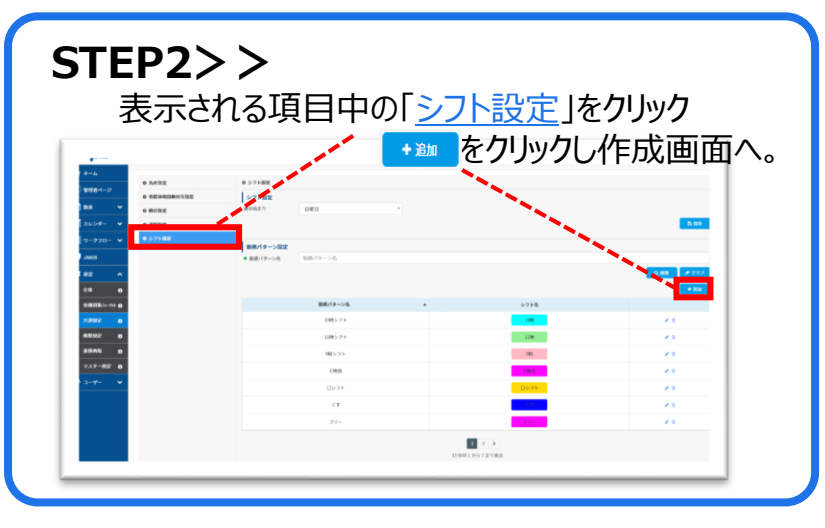

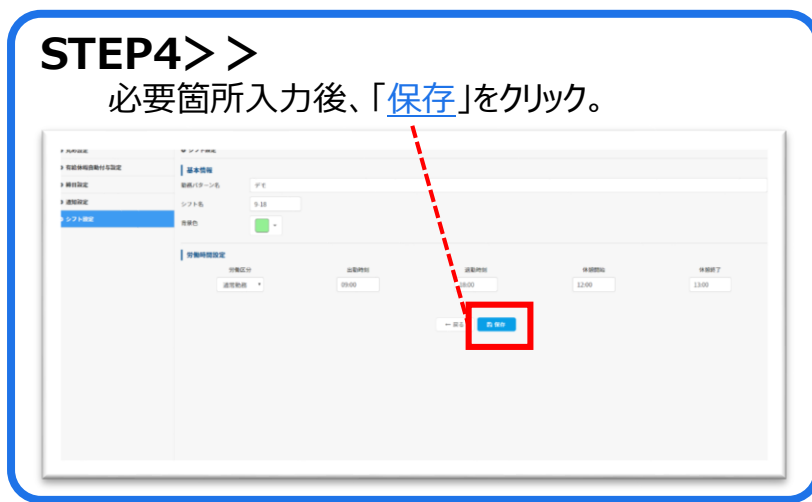

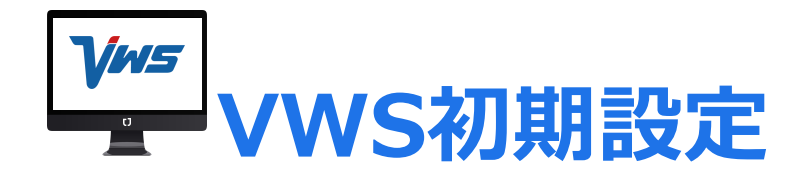

### ■メンバー追加の方法

| ユー         | ザーの                                         | 「ユー                   | ザー               | 幸 []                                                                                                    |                 | 遅ん        | っでくた               | ぎさい。                        | 5               |
|------------|---------------------------------------------|-----------------------|------------------|----------------------------------------------------------------------------------------------------|-----------------|-----------|--------------------|-----------------------------|-----------------|
|            |                                             | 1                     |                  |                                                                                                    |                 |           |                    |                             |                 |
| 12264-2    | Vera                                        | 株式会社ビジョン【営            | (1月)             |                                                                                                    | 2020年05<br>12・5 | 月03日(     | 8)<br>7            | 8.85                        | 3.5             |
| 1 ma 🗸 🗸   |                                             | A 15 W                | 5 <b>8</b>       |                                                                                                    | 1540 1840 1     | 13/10 00  | 0 03/0             | 4.00.0                      |                 |
| nu>5- 👻    |                                             | ±85 ×                 |                  |                                                                                                    | 📥 22° 📥 21° 🖌   | 20°       | 18° 🔺 18°          | WEAD                        | 11.834.9        |
| 9-970- 🗸   | < 2020B 01F                                 | BT ( 2000             | 50 3             |                                                                                                    |                 |           |                    |                             |                 |
| anno (     |                                             | nevena                | 16.00            | -8.78                                                                                                    |                 | 1000      | 278                | 5200                        |                 |
| 1 m2 v     | 26 27 28 29 30 8 2                          | 4050100100            | 008480019        | and the second second s | 0.00            | 2008      |                    | 2008                        |                 |
| -y A       | 10 10 12 13 14 15 16                        | #f1xEB                | 18               | 800800<br>(0/2)                                                                                                    | 2/5.056 B       | -         | 1944               | 株式用作に開<br>(000年4月1日から1年11月) |                 |
| 2419% O    | 12 18 19 20 21 22 23                        |                       |                  |                                                                                                    |                 | _         |                    |                             |                 |
| 2-7-25 0   | 31 1 2 3 4 5 6                              | 8802793-5             |                  |                                                                                                    | ~               | N 9222    |                    |                             |                 |
| 27A116 0   | \$285e                                      | 予定はありません。             |                  |                                                                                                    |                 | 054018    | DERES WINDERS      | Fill dia                    |                 |
| 77.1.11% O | 2020(7+(9)23)                               |                       |                  |                                                                                                    |                 | 050000    | STREET (614) 1 825 | 5                           |                 |
| 74-785 0   | スマードフォン9627770 005<br>数xersion 16.0 をリリースいた |                       |                  |                                                                                                    |                 | 648070    | REGISTRE VEGALETS  |                             |                 |
| 8877 0     | ・タイムシートを改修し、WADの<br>マイページと同じ兼計項目を追加         |                       |                  |                                                                                                    |                 | 04/90702  |                    | FR #8                       |                 |
|            | しました。<br>・1200周期の報告を読者2年以上<br>回知で考想したしました。  |                       |                  |                                                                                                    |                 |           |                    |                             |                 |
|            | ・その他、いくつかの軽異な修正<br>を行いました。                  | 10428                 |                  |                                                                                                    |                 | 4-37%     |                    |                             | WOUTE A FAMALE  |
|            | 2020#4R22E                                  | orialogia Callenderal | WINDOWS BUILDING |                                                                                                    |                 | 82548     | en a Michael       |                             | 史章曰:2010年85月31日 |
|            | スマートフォン自己アプリ                                |                       | WINDERSON BUILD  |                                                                                                    |                 | Helcars-H | リーター用ドライバ          |                             | RED 2004040173  |
|            |                                             | 045050 10200048       | WIShersen boat   |                                                                                                    |                 | WS.779    | 7=37%              |                             | FR0 20194569140 |
|            |                                             |                       |                  |                                                                                                    |                 |           |                    |                             |                 |

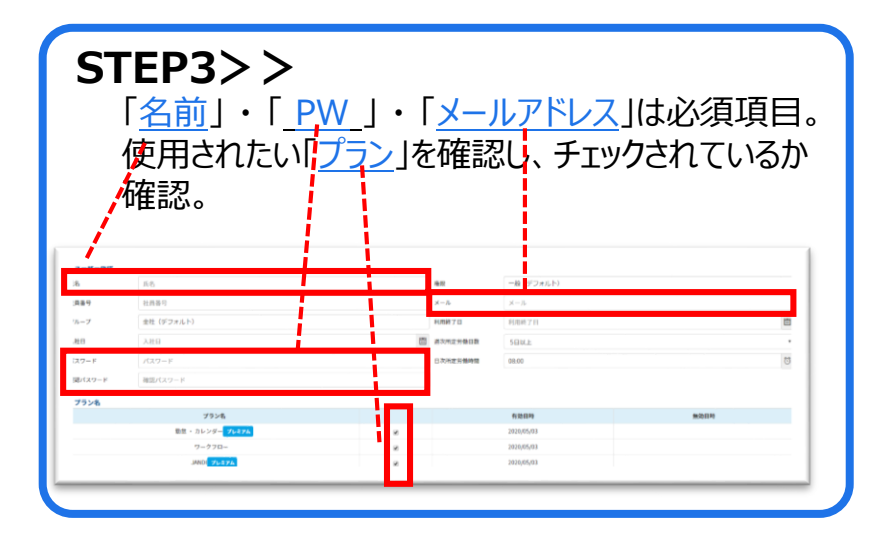

\*作成したメンバーを削除したい場合は STEP2の画面で 
章を押して下さい。 \*本作業は「管理者」のみが可能です。

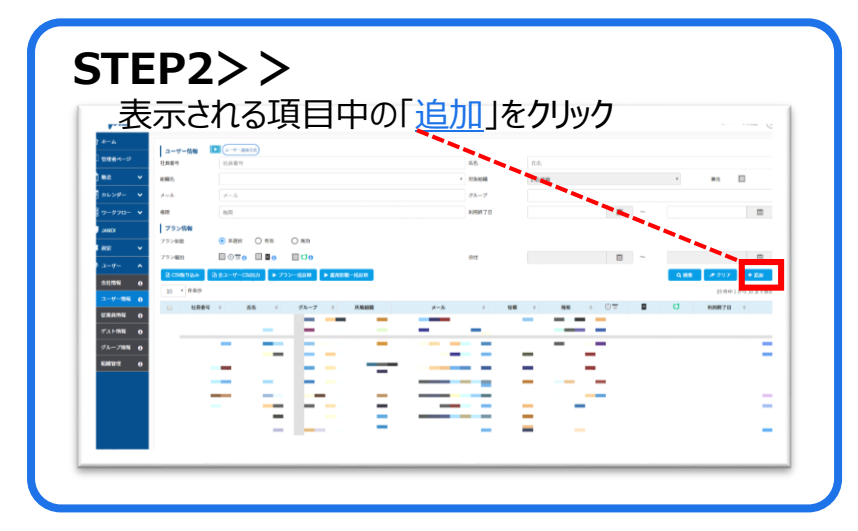

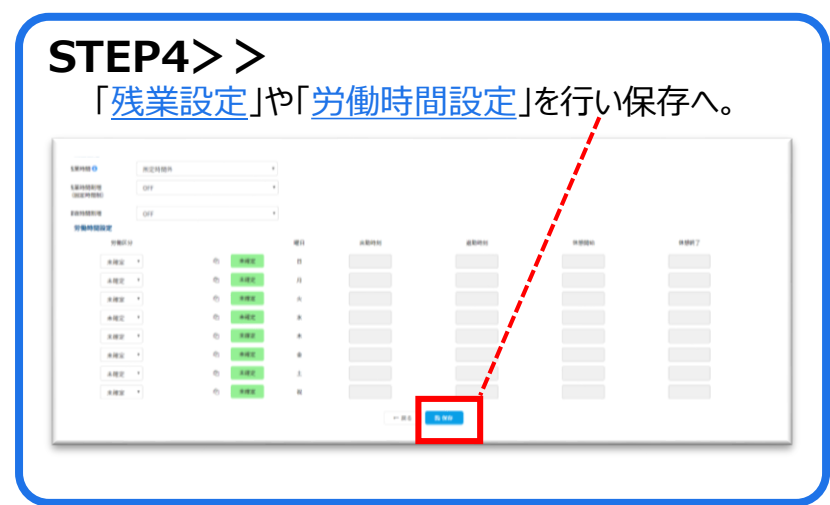

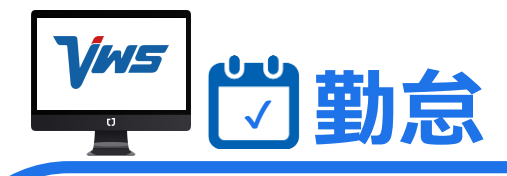

## ■タイムシート項目詳細

| ٠          | 2020年4月  | >       | 4     | VWS西          |          |          |           |      |                 |             |             |             |             |            |              |              |                           |             | - 短田祭 ▲ 1928* →                       |
|------------|----------|---------|-------|---------------|----------|----------|-----------|------|-----------------|-------------|-------------|-------------|-------------|------------|--------------|--------------|---------------------------|-------------|---------------------------------------|
| а в        | 日付       | シフト     | 出动等到  | 道动神经          | 線量<br>時間 | 休憩<br>時間 | 起労働<br>時間 | 有能   | <b>第日</b><br>出数 | 所定内<br>労働時間 | 所定外<br>労働時間 | 注定内<br>根葉時間 | 注定外<br>労働時間 | 深夜<br>労働時間 | 法定体日<br>労働時間 | 所定体日<br>労働時間 | 逆刻時間                      | 우글바房        | <u></u>                               |
| 9 .        | 64/01末   | 所定休日    | 10:00 | 19:00         | 09:00    | 00:00    | 09:00     |      |                 | 00:00       | 00:00       | 08:00       | 01:00       | 00:00      | 00:00        | 09:00        | 00:00                     | 00:00       | /                                     |
| 9 8        | 04/02 木  | 1049    | 09:00 | 19:30         | 09:30    | 01:00    | 08:30     |      |                 | 08:00       | 00:30       | 00:00       | 00:30       | 00:00      | 00:00        | 00:00        | 00:00                     | 00:00       |                                       |
| 9 8        | 04/03 金  | 1045    | 09:00 | 20:30         | 10:30    | 01:00    | 09:30     |      |                 | 06:00       | 01:30       | 00:00       | 01:30       | 00:00      | 00:00        | 00:00        | 00:00                     | 00-00       |                                       |
|            | 04/04 ±  | IN ER H |       | 17.00         | 10.14    | 47.78    |           |      |                 | 00:00       | 00:00       | 00:00       | 00:00       | 00:00      | 00:00        | 00:00        | 00:00                     | 00:00       |                                       |
| 9 •<br>9 • | E 20/40  | 100     | UF3L  | 1/240         | 10.74    | 01030    | 00044     | 4.22 |                 | 00:00       | 00.00       | 00:00       | 00.44       | 00.00      | 00-00        | 00-00        | 00:00                     | 00500       | 1                                     |
| 0 0        | 04/07 %  | 1089    | 14-14 | 14:15         | 00-01    | 00-00    | 02-01     |      |                 | 08-00       | 00-00       | 00-00       | 00-00       | 00-00      | 00-00        | 00-00        | 04-14                     | 04-45       |                                       |
| 9 8        | 04/08 *  | カスタム    | 08-00 | 18:00         | 10:00    | 01:00    | 09:00     |      |                 | 08:30       | 00:30       | 00:00       | 01-00       | 00:00      | 00-00        | 00:00        | 00:00                     | 00-00       |                                       |
|            | 04/09 木  | 1045    | 15:22 | 18:00         | 02-38    | 00-00    | 02-38     |      |                 | 08:00       | 00:00       | 00:00       | 00:00       | 00:00      | 00:00        | 00:00        | 05-22                     | 01:00       |                                       |
|            | 04/10 金  | 1048    | 10.00 | 19:00         | 09:00    | 01:00    | 08:00     |      |                 | 06:00       | 00:00       | 00:00       | 00:00       | 00:00      | 00-00        | 00:00        | 00:00                     | 00:00       | 1                                     |
|            | 04/11 ±  | 所定休日    |       |               |          |          |           |      |                 | 00:00       | 00:00       | 00:00       | 00:00       | 00-00      | 00:00        | 00:00        | 00:00                     | 00:00       | 1                                     |
|            | 04/12 E  | 法定集日    |       |               |          |          |           |      |                 | 00:00       | 00:00       | 00:00       | 00:00       | 00:00      | 00:00        | 00:00        | 00:00                     | 00:00       |                                       |
|            | 04/13月   | 1049    |       |               |          |          |           |      |                 | 08:00       | 00:00       | 00-00       | 00:00       | 00:100     | 00:00        | 00:00        |                           |             |                                       |
|            | 04/14 火  | 1048    | 09:30 | 29:00         | 09:00    | 01:00    | 08:00     |      |                 | 00:30       | 00:00       | 00:00       | 00:00       | 00:00      | 00:00        | 00:00        | 00:00                     | 00:00       |                                       |
|            | 04/15水   | 1049    | 08:30 | 19:00         | 09:00    | 01:00    | 08:00     |      |                 | 08:00       | 00:00       | 00:00       | 00:00       | 00:00      | 00:00        | 00:00        | 00:00                     | 00:00       | 7                                     |
|            | 04/16 木  | 1045    | 10:00 | 19:00         | 09:00    | 01:00    | 08:00     |      |                 | 08:00       | 00:00       | 00:00       | 00:00       | 00:00      | 00:00        | 00:00        | 00:00                     | 00:00       | · · · · · · · · · · · · · · · · · · · |
|            | 04/17金   | CWA     | 10:00 | 16:30         | 06:30    | 00:00    | 06:30     |      |                 | 07:00       | 00:00       | 00:00       | 00:00       | 00:00      | 00:00        | 00:00        | 00:00                     | 00:00       |                                       |
|            | 64/18±   | 所定集日    | 21:00 | 30:00         | 09:00    | 00:00    | 09:00     |      |                 | 00:00       | 00:00       | 00:80       | 01:00       | 07:00      | 00:00        | 09:00        | 00:00                     | 00:00       |                                       |
|            | 04/19 8  | ERE     |       |               |          |          |           |      |                 | 00:00       | 00:00       | 00:00       | 00:00       | 00:00      | 00:00        | 00:00        | 00:00                     | 00:07       |                                       |
|            | 04/20 /9 | 1049    | 00.30 | 10.10         | 25.20    | 87.00    | 27.22     | 准蔵持ち |                 | 02:30       | 00:00       | 00:00       | 00:00       | 00:00      | 00:00        | 00:00        | 00.00                     |             |                                       |
|            | 04/21 92 | 1045    | 09:30 | 30:30         | 25:30    | 00:10    | 25:30     |      |                 | 02:30       | 17:30       | 00:00       | 11:30       | 07:00      | 00:00        | 00:00        | 00:00                     | 00200       | 05.007                                |
|            | 04/22 *  | 1045    | 13:33 | 13:35         | 00:00    | 90.00    | 00.00     |      |                 | 08:00       | 00.00       | 00-00       | 00-00       | 05-05      | 00.00        | 00:00        | 03:35                     | 0.0         | 114(+4708)                            |
|            | 04/13-8  | 1045    | 09:30 | 20-00         | 10-00    | 07-00    | 02-03     | -    |                 | 08:00       | 00.00       | 00.00       | 01-00       | 00:00      | 00:00        | 00:00        | 00.00                     | 00-00       |                                       |
|            | 04/25 +  |         | 03.20 | 20.00         | 10.00    | 02.00    | 03.00     |      |                 | 00-00       | 00-00       | 00-00       | 00-00       | 00-00      | 00-00        | 00-00        | 00-00                     | 00-00       |                                       |
| 1.2        | 04/26 円  | 3289    |       |               |          |          |           |      |                 | 00-00       | 00-00       | 00-00       | 00-00       | 00-00      | 00-00        | 00-00        | 00.00                     | 00-00       |                                       |
|            | 04/27.9  | 1049    | 09-29 |               |          |          |           |      |                 | 08:00       | 00:00       | 00:00       | 00-00       | 00:00      | 00-00        | 00:00        | 00-00                     |             |                                       |
|            | 04/28 %  | 1.11    | 08:30 | 24:30         | 16:00    | 00:00    | 16:00     |      |                 | 16:00       | 00:00       | 00-00       | 08:00       | 02:30      | 00:00        | 00:00        | 00:00                     | 00:00       |                                       |
|            | 04/29 水  | 所定体日    |       |               |          |          |           |      |                 | 00:00       | 00:00       | 00:00       | 00:00       | 00.00      | 00:00        | 00:00        | 00.0                      | 00:00       | sh                                    |
|            | 04/30 木  | 1048    |       |               |          |          |           |      |                 | 06:00       | 00:90       | 00:00       | 00:00       | 00:00      | 00:00        | 00:00        |                           |             |                                       |
|            | 승화       |         |       |               | 155:53   | 10:30    | 145:23    |      |                 | 167:30      | 21:00       | 24:00       | 32:14       | 16:30      | 08:44        | 18:00        | 10.11                     | 11-10       |                                       |
| Ţ          |          |         |       |               |          |          |           |      |                 |             |             |             |             |            |              |              | /                         |             |                                       |
|            | 黒文       | 字表詞     | 記→    | ・<br>平E       | 3        |          |           |      | 赤ゝ              | と字表         | 記 —         | → 休E        | 3           |            |              | 一括約          | 騙集                        |             |                                       |
| 1          | 9        | -       | → 編   | 集履歷           | 陸確認      | 恩ボタン     | 1         | ļ    | 承               | 認待ち         |             | ▶申訃         | 青が未         | 承認         |              | → 补<br>の修]   | 复数人<br>正が可                | 、のシン<br>「能。 | フト・残業設定                               |
| -          |          |         | → 締   | め処理           | ぽみ       | マーク      |           |      |                 | 承認          |             | → 申請        | 青承認         | マーク        |              | <b>±</b> 1/  | 724° -1                   |             |                                       |
|            |          |         |       | $\rightarrow$ | 出勤       | ・退菫      | りの打算      | 刻漏れ  | ιアラ-            | -ト          |             |             |             |            |              | → [<br>抽出    | Excel <sup>-</sup><br>が可育 | や会計<br>E。   | †ソフトに合った形式で                           |

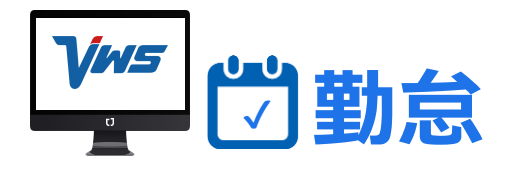

#### ■時間/シフトの編集方法

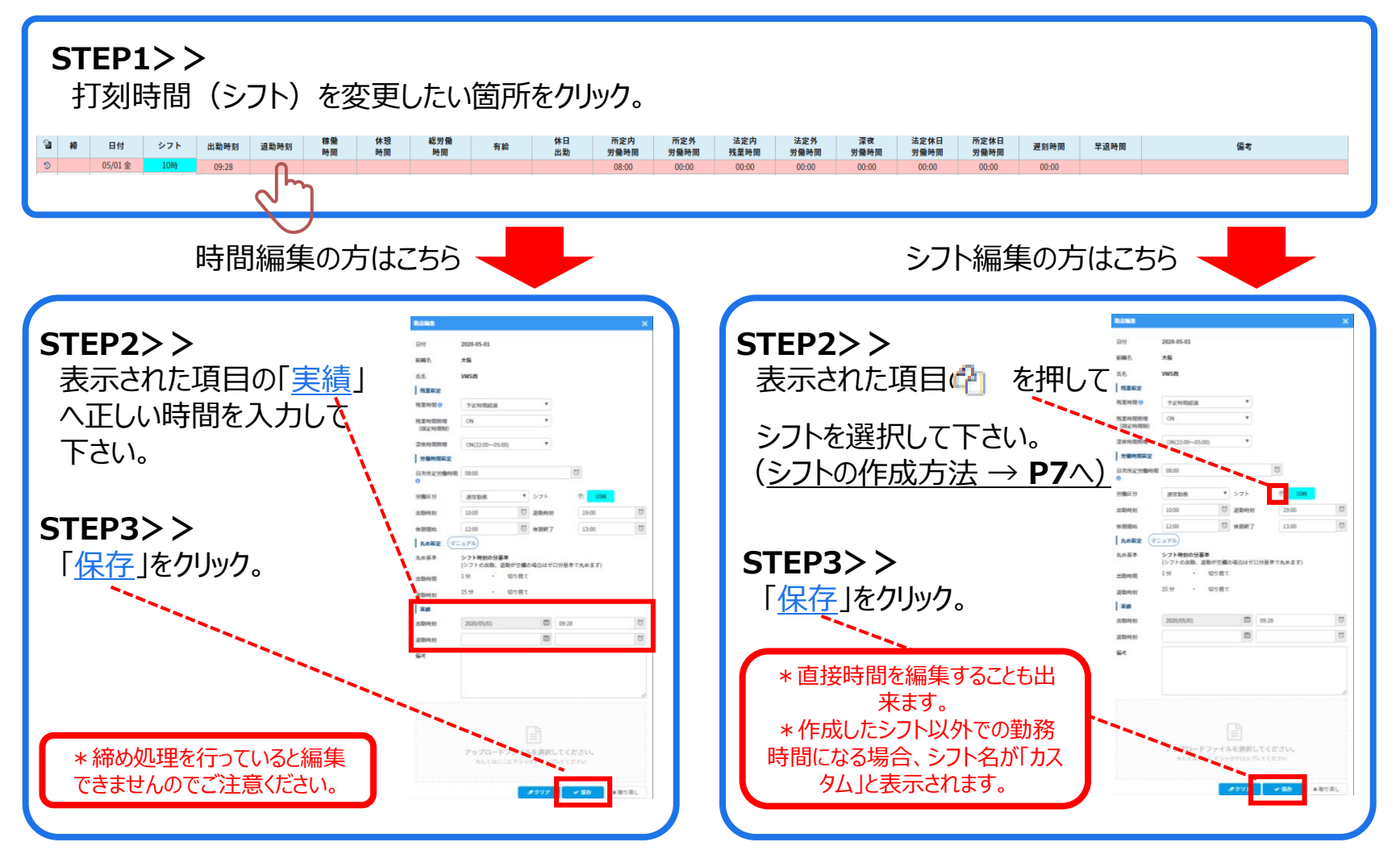

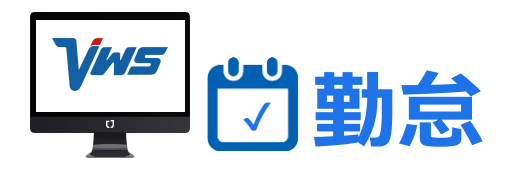

#### ■シフトの方法 \* 締め処理は、打刻時間を編集できなくする機能です。

|             |     | /          | -     | -      | -           | <u>ч</u> ~  | -/-         | -/ 0        | <i>,</i>    | ~ ~ ~      |             | •           | 0           |             |             |             |           |            |             |             |
|-------------|-----|------------|-------|--------|-------------|-------------|-------------|-------------|-------------|------------|-------------|-------------|-------------|-------------|-------------|-------------|-----------|------------|-------------|-------------|
|             |     | 1          |       |        |             |             |             |             |             |            |             |             |             |             |             |             |           |            |             |             |
|             | 201 |            | 82>7  | + (*** | -           |             |             |             |             |            | _           |             |             |             |             |             |           |            |             | -242        |
|             | 6   | 0.00       | 10 21 |        |             |             |             |             |             | 2020年05    | 9           |             |             |             |             |             |           |            |             | 20          |
| · •         | 7   | · galine   | -     | 1000   | 06/01.8     | 06/82 A     | 06/03 #     | 06/04.8     | 06/05 @     | 04/04 ±    | 06,07.0     | 06,04 /1    | 06/09-8     | 06/10-8     | 04/11 #     | 06/12 8     | 0613.8    | 06/34 8    | 04/13/8     | 06/35 火     |
| 9140-> a    | 1   | CUTHIMACC  | 82    | 00.00  |             | 0000-0100   | 1136        | 1000000     | 0000-07300  | 811        | -           | 1000-11000  | 100001000   | 0000-0730   | 1120        | 9000-01380  |           | 80         | 0000007388  | 1000100     |
|             | ľ – |            | 102   | 176-00 | 08-00-1740  | 08-00-17-00 | 08400-17500 | 08400-1748  | G840-1740   | 98         | 93          | 08400-17400 | 08400-1768  | 08400-17400 | 08400-17400 | 08400-1740  | 98        | 98         | Ge-00-17408 | 08-00-17-0  |
| MITEE O     |     | WEEKS      | 62    | 00:09  |             |             |             |             |             |            |             |             |             |             |             | _           |           |            |             |             |
|             |     | 121245     | 82    | 176.00 | 05:00-18:00 | 10.00-19.00 | 1040-1900   | 10.00-19.00 | 10.00-19.00 | 940        | 80          | 0540-1800   | 10.00-19.00 | 1040-1940   | 10.00-19.00 | 1040-1840   | 80        | 80         | 05.00-18.00 | 10.00-19.00 |
|             |     |            | 89    | 00.00  |             |             | _           | _           |             |            |             | _           | _           | _           |             |             |           | _          | _           | _           |
| 171118868   |     | 8.1.11.1.1 | 82    | 136:00 | 0000-1800   | 0100-0800   | 0000-1800   | 0900-1808   | 0930-1809   | 9.0        | 90          | 0950-1850   | 0100-1898   | 0950-1809   | 0100-1800   | 0100-1800   | 911       | 90         | 0930-1809   | 0000-1800   |
| felia 🔹     | 22  |            | 82    | 176.00 | 98-00-17-00 | 08.00-17.00 | 00.00-17.00 | 08.00-17.08 | 08-90-17-00 | 90         | 80          | 00/00-17/00 | 01.00-17.00 | 06.00-17.00 | 08.00-17.00 | 98-00-17-00 | 90        | 90         | 96.00-17.00 | 68.00-17.0  |
| 8658- 👻     |     | \$2.507    | 412   | 00:00  |             |             |             |             |             |            |             |             |             |             |             |             |           | -          |             |             |
| 9-97N- ¥    |     | Mar. 2+1.8 | 82    | 176:00 | 08.00-17.00 | 08.00-17.00 | 08/00-17/00 | 08.00-17.08 | G8.00-L7.00 | 8.0        |             | 08/00-17:00 | 08.00-17.00 | 08.00-17.00 | 0800-1700   | 08.00-17.00 |           |            | 08.00-17.00 | 68.00-17.00 |
|             |     |            | 83    | 05-00  |             |             | _           |             |             |            |             | _           | _           |             |             |             |           |            |             |             |
| <b>M</b> 0  |     | 198.04     | 82    | 176.00 | 65.00-17.00 | 06.00-17.00 | 06/00-17/00 | 98.00-1709  | 06.80-17.09 | 90         | 82          | 66.00-17.00 | 08.00-17.00 | 96.80-17.09 | 68.00-17.00 | 08.00-27.00 | 90        | 90         | 96.80-17.09 | 66.00-17.00 |
| ## <b>~</b> |     |            | 62    | 100.00 |             |             | -           |             | _           |            |             |             | -           |             | _           | _           |           |            |             | -           |
| 3-4- *      |     | 10.00      |       | 00-00  |             | 000000000   |             |             | 000000000   |            | -           |             |             |             |             |             | -         |            | 0.00-0-00   |             |
|             |     |            | 100   | 176-00 | 15-00-18-00 | 15-00-25-00 | 1540-1500   | 15.00-15.00 | 15-80-19-09 | ₩R         | 80          | 1545-1546   | 1545-1546   | 1040-1540   | 1545-1945   | 1540-2840   | 80        | <b>8</b> 0 | 1646-2849   | 15-00-15-0  |
|             | AN  | VISIO      | 62    | 00.00  |             |             |             |             |             |            |             |             |             |             | _           |             |           |            |             |             |
|             |     | 1010-0-000 | 42    | 176:00 | 08-00-17:00 | 08-00-17:00 | 08:00-17:00 | 08:00-17:00 | 0840-1750   | 90         | 90          | 08-00-17:00 | 08:00-17:00 | 0840-1750   | 0840-1750   | 08-00-17-00 | 90        | 90         | 08-00-17:00 | 08:00-17:0  |
|             |     |            | 62    | 00:00  |             |             |             |             |             |            |             |             |             |             |             |             |           |            |             |             |
|             |     |            | 0.04  | 用意决定   | 204/90/90   | \$15/90/#1  | B15/85/#1   | \$14/90/e0  | \$10,90,40  | 20/9/15/91 | \$0/9316/90 | \$16,90,90  | B15/95/91   | E15/80/#1   | E04/80/90   | 214/93/90   | 20/815/#1 | B(93)(90   | \$14,90/#0  | E15/90/#    |

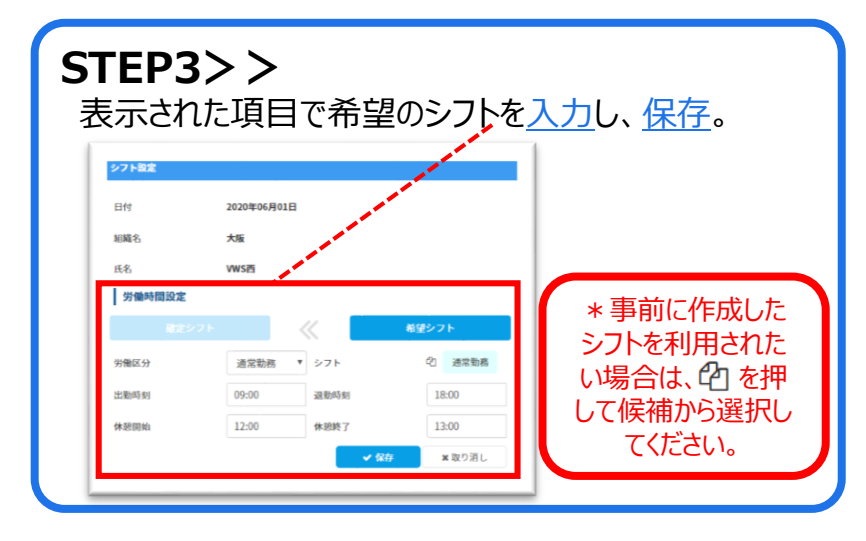

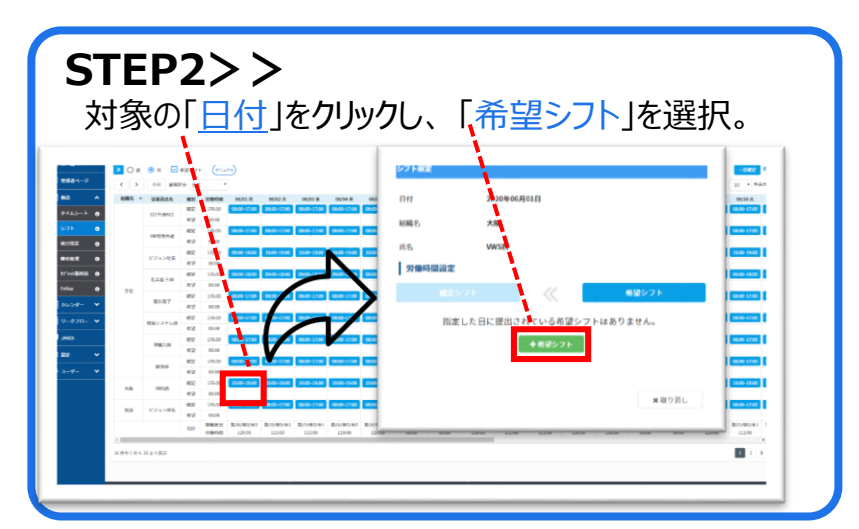

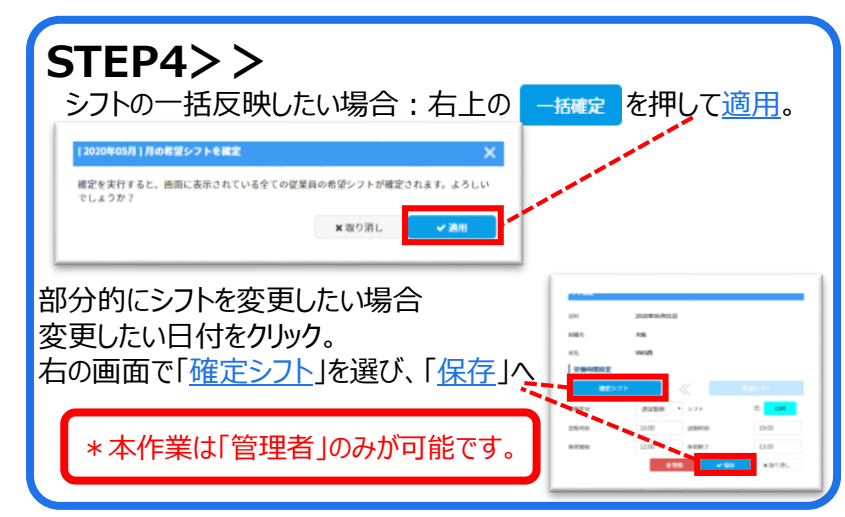

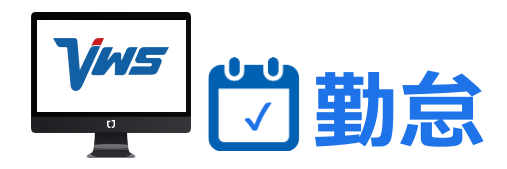

#### ■祝日設定の方法

年\*

•

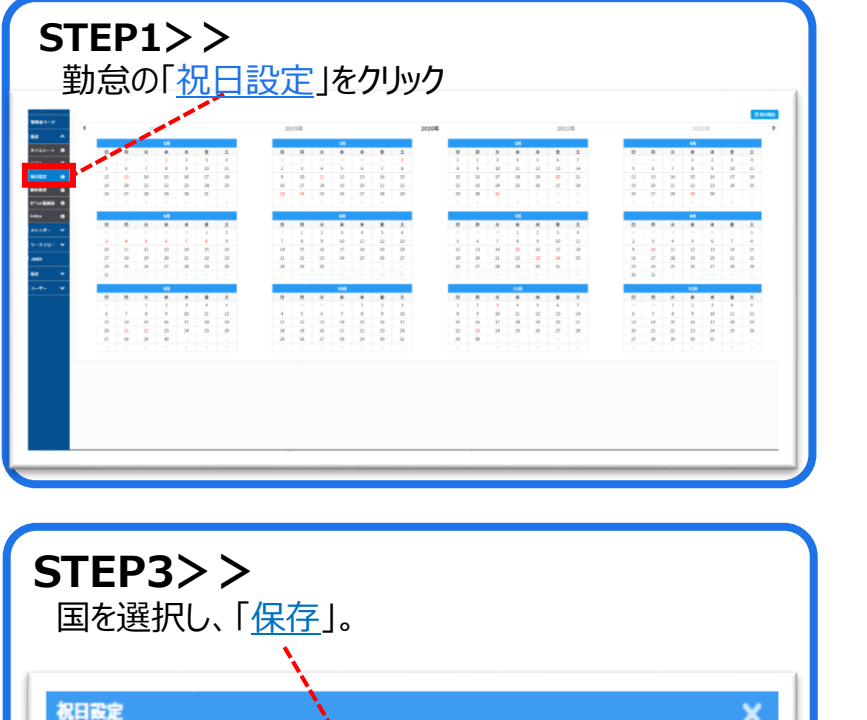

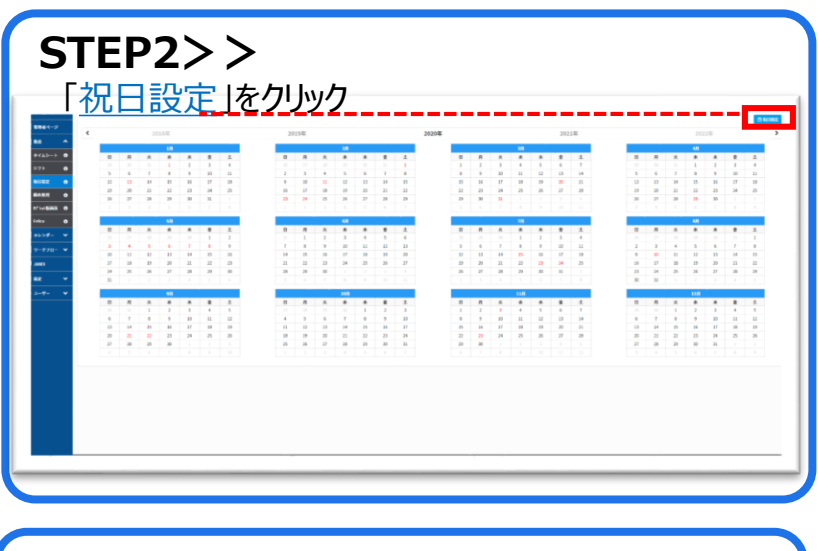

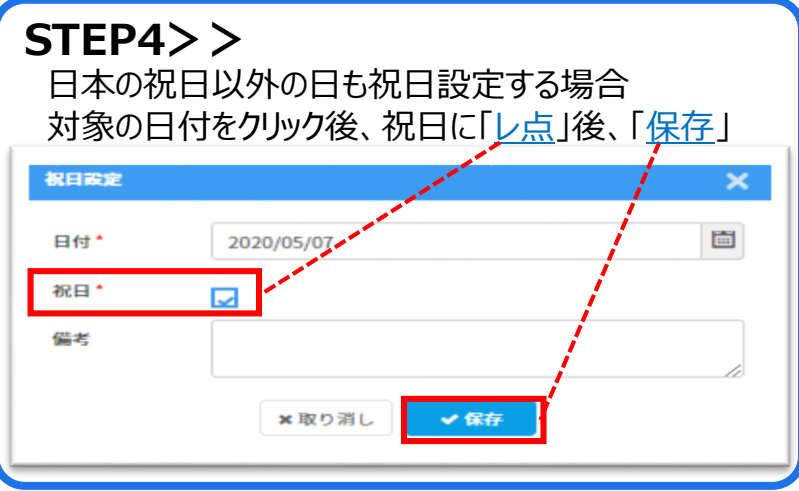

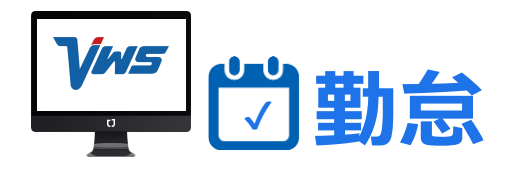

■締め処理の方法

\* 締め処理は、打刻時間を編集できなくする機能です。

| ()-) ()   | 200 C 100 |        |             |       |                           |            |                                         |   |   |
|-----------|-----------|--------|-------------|-------|---------------------------|------------|-----------------------------------------|---|---|
|           | <u> </u>  | 17     |             |       | • 65                      | 100        |                                         |   |   |
| - · /     |           |        |             |       |                           |            |                                         | 0 |   |
| z • • • • | x-a (1-)  |        |             |       | <ul> <li>Bel08</li> </ul> | <b>X</b> 1 |                                         |   |   |
| • •       | 12        |        |             |       |                           |            |                                         |   |   |
|           |           |        | 50          | 1508  | 8457                      |            | #~b                                     |   |   |
| •         |           |        | CETYORACC   | 24    | •                         |            | cit, Japatena jockstern met en jap      |   | - |
| Ø- V      |           |        | 102124.8    | 2.4   |                           |            | we have been set on p                   |   |   |
| 99B- W    |           | 101735 | units.      | A8    |                           |            | dennes, Jaaren 2 ginzbiaan mast. eta ge |   |   |
|           |           |        | VALUE       | 212   |                           |            | dense, nameneti@vision.net.co.jp        |   |   |
|           |           |        | ビジェン併長      | R.4.1 |                           |            | form_user/genise_ret_co.p               |   |   |
| · ·       |           |        | 化学业计术部      | Mod C |                           |            | dorse, kanning winner-set, ex.p.        |   | - |
|           |           |        | 10742-85B   | ***   |                           |            | Connected protocol and collapse         |   |   |
|           |           |        | CPa>08      | BallA |                           |            | fame_coardigation-nation.jp             |   |   |
|           |           | 00000  | 化学家分析系      | 5.4   |                           |            | damo_scarfideision-nat.cn.jp            |   |   |
|           |           |        | 4.9.9-6-518 | ***   |                           |            | ingeniegen autorpliera.co.jp            |   |   |

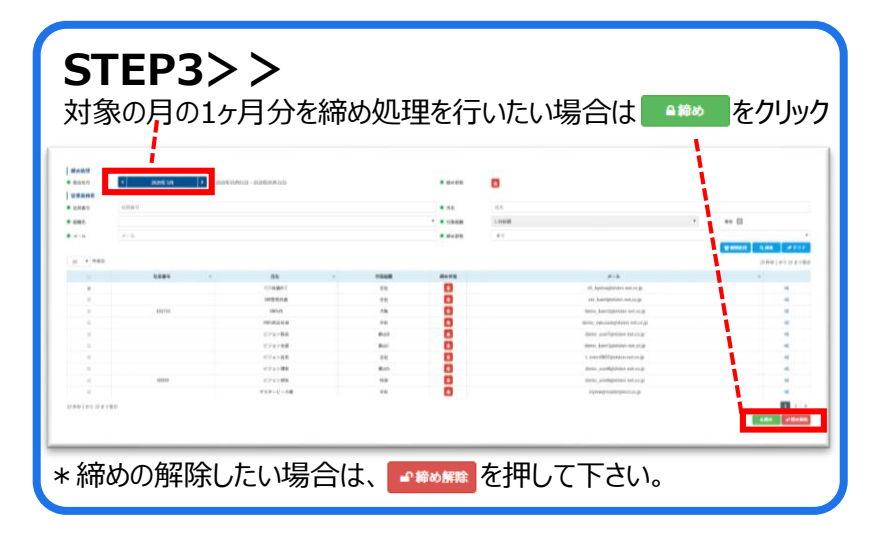

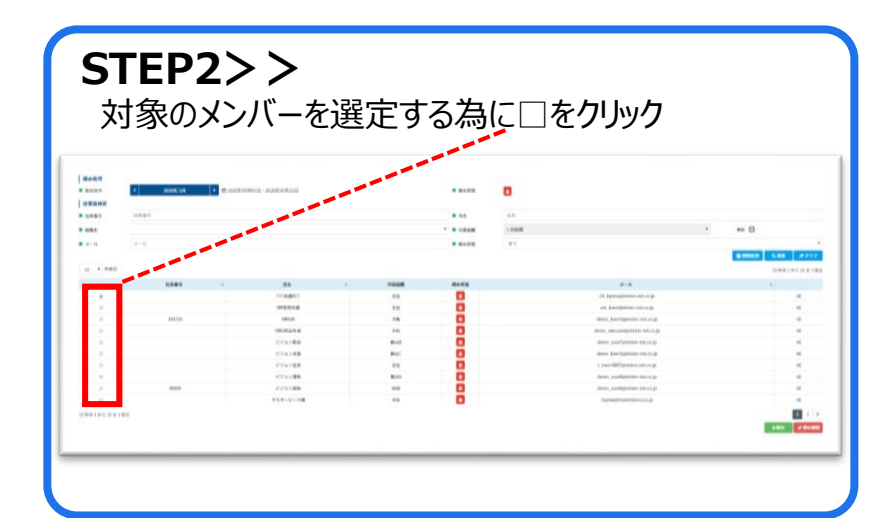

| STEP4>)<br>る一定の期<br>新聞処理<br>をクリン | <b>&gt;</b><br>間のみを締作業を<br>ックし、対象期間を | 行いたい場合<br>選択後、 | う、<br>*** をく | フリック。 |
|----------------------------------|--------------------------------------|----------------|--------------|-------|
| 締め・締め解除の一                        | 括処理                                  |                | /            | ×     |
| 対象期間                             | ■ から                                 |                | ≝ まで         |       |
|                                  | ●締め ●締め解除                            | <b>×</b> 取り消し  |              |       |
|                                  |                                      |                |              |       |

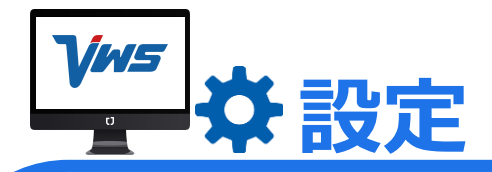

| STEP1>><br>画面左にある青い<br>「 <u>共通設定</u> 」をクリ                                          | 帯の中の <br>ック。                                                                                                    | _ <u>設定</u> 」か                                                                                                    |                         | STEP2>><br>「 <u>丸め設定</u> 」をク<br>出勤・退勤・休<br>事が可能です。<br>(1分・5分・10                                        | リック<br>憩入り・休憩戻りのそれそ<br>0分・15分・30分・60分 | ごれを丸める<br>毎可能。) |
|------------------------------------------------------------------------------------|----------------------------------------------------------------------------------------------------|----------------------------------------------------------------------------------------------------|-------------------------|----------------------------------------------------------------------------------------------------|---------------------------------------|-----------------|
| <ul> <li>● AARBZ</li> <li>● 和田米県自動行与設定</li> <li>● 新田設定</li> <li>● シフト設定</li> </ul> | <ul> <li>ヘ 丸め起空</li> <li>山田 ・ 送勤</li> <li>コロジャクメリの5日から パ</li> <li>丸の処理</li> <li>出勤、運動のシフト約</li> <li>(外部)</li> <li>大の処理</li> <li>米 通行</li> </ul> | シフト長知の分話事」を登用させて<br>出版時期<br>記述取時期<br>(④ 永応る (ゼロ分話事)<br>ゼロ分話事(ゼロ分話事)<br>ゼロ分話事(ゼロ分話事)<br>ゼロ分話事(ゼロ分話事)<br>(第三次)<br>第三次) | Cutting T, Continent ## | は)<br>・ 切り悪て<br>・ 切り悪て<br>・ 切り悪て<br>・ 切り悪て<br>・ 切り悪て<br>・ 切り悪て<br>・ 切り悪て<br>・ 切り悪て<br>・ 切り悪て<br>・ 切り悪て | · · · · · · · · · · · · · · · · · · · |                 |

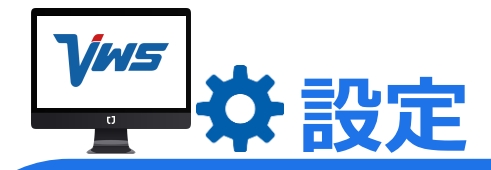

| <b>EP1&gt;&gt;</b><br>画面左にある青<br>「共通設定」をク | い帯の中の「設<br>リック。 | 定」から               |             | S<br>「<br>有<br>保 | TEP2><br><u> う 給自</u><br>効期限<br>存をクリ | ・ <b>&gt;</b><br>動付与設<br>・付与日<br>」ック。 | <u>定</u> 」をクリ<br>数・付与 | ック<br>時期など | を入力  |
|-------------------------------------------|-----------------|--------------------|-------------|------------------|--------------------------------------|---------------------------------------|-----------------------|------------|------|
| ☆ 丸め設定                                    | ◆ 有給休暇自動付与設定    | (V=17))            |             |                  |                                      |                                       |                       |            |      |
| ◆ 有給休暇自動付与設定 ★ 統□設定                       | 自動付与利用          |                    | ● 利         | 用する              |                                      | ○ 利用しない                               |                       |            |      |
| ◆ 师口改定                                    | 付与基準            |                    | <b>)</b> 入: | 社日基準             |                                      | ○ 一斉付与                                |                       |            |      |
| ✿ シフト設定                                   | 付与時期            |                    | Ο λ         | 社後半年 (0.5年始まり)   |                                      | <ul> <li>入社日 (0年始まり)</li> </ul>       | ))                    |            |      |
|                                           |                 |                    |             |                  | 付与日数                                 |                                       |                       |            |      |
|                                           | 週次所定労働日数        | 年次所定労働日数           |             |                  |                                      | 継続勤務年数 🕜                              |                       |            |      |
|                                           |                 | 217                | 0           | 1                | 2                                    | 3                                     | 4                     | 5          | 6以上  |
|                                           | 4日              | 169~216日           | 7 B         | 8 8              | 9 8                                  |                                       | 10 H                  | 13 H       | 15 E |
|                                           | 3日              | 121~168日           | 5 8         | 6 日              | 6 日                                  | 8 8                                   | 9 8                   | 10 日       | 11 8 |
|                                           | 2日              | 73~120日            | 3 日         | 4 日              | 4 日                                  | 5 日                                   | 6 日                   | 6 日        | 7 8  |
|                                           | 17              | 48~72 <del>H</del> | 1 8         | 2 日              | 2 日                                  | 2 日                                   | 3 日                   | 3 日        | 3 日  |
|                                           | 10              |                    |             |                  |                                      |                                       |                       |            |      |

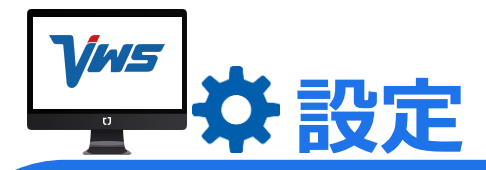

#### ■締日設定/通知設定

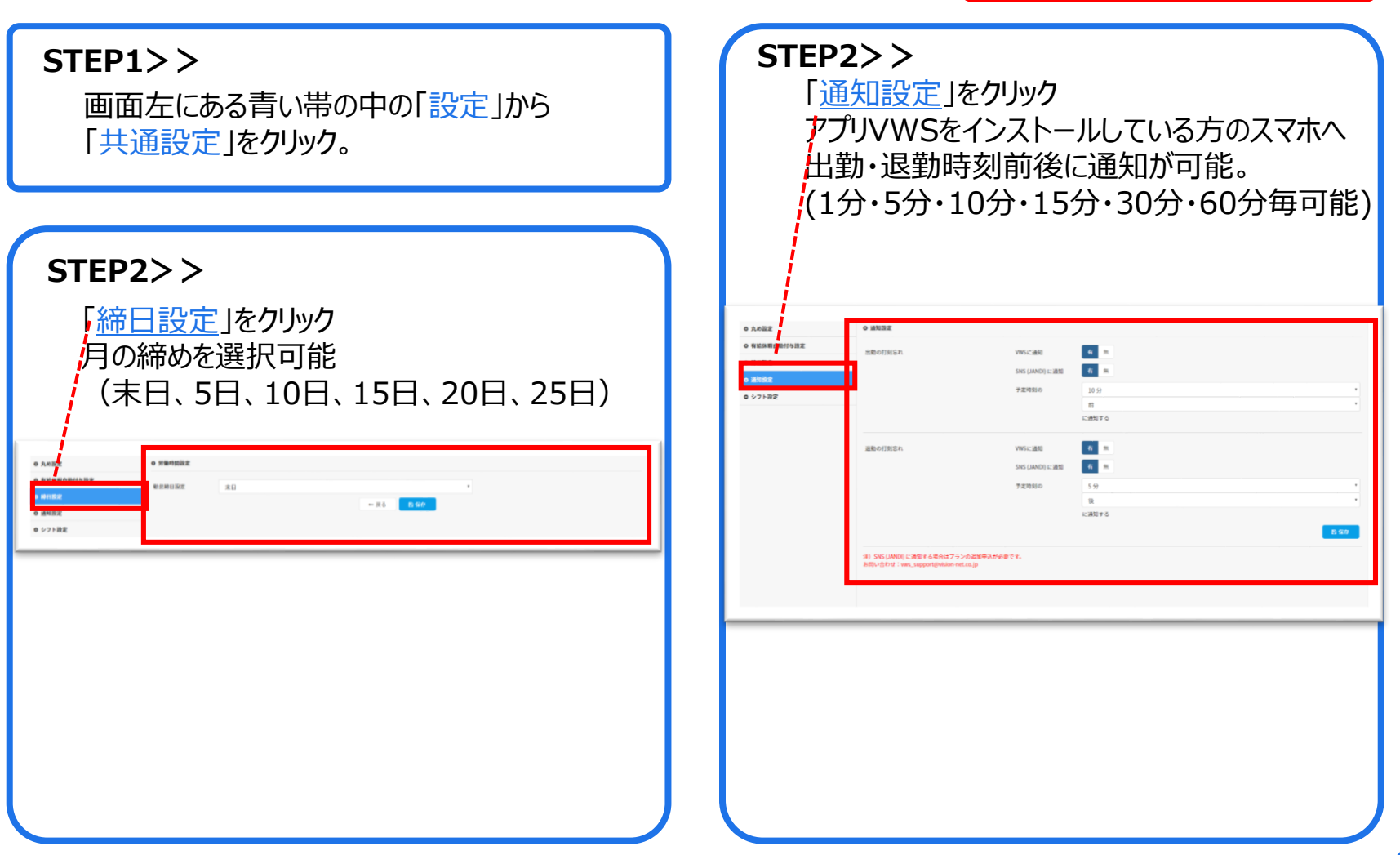

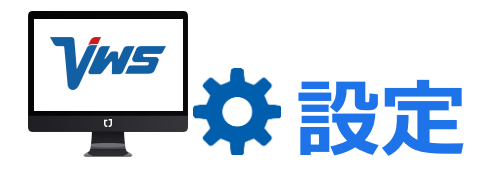

#### ■権限設定の方法

| STEP1>><br>設定の「 <u>権限設</u>                                        | <mark>定</mark> 」を                                                                                                    | クリック。 |                       |                   |
|-------------------------------------------------------------------|----------------------------------------------------------------------------------------------------|-------|-----------------------|-------------------|
| 9 жнах<br>1 жаб4-р<br>1 жа<br>1 круз-<br>1 круз-<br>1 у-921-<br>↓ | <ul> <li>         · 福田設定         <ul> <li>             · 福田設定             </li> <li>             · 福田設             </li> </ul> </li> </ul> | 4882  |                       | Q.68. ≠†17<br>+30 |
| JANCI                                                             |                                                                                                    |       | 機関名<br>タブ西市のみ株年あり     |                   |
| 1 88                                                              |                                                                                                    |       | テストの                  | / 1               |
|                                                                   |                                                                                                    |       | デモ管理1                 | × •               |
| 214 0                                                             |                                                                                                    |       |                       | × +               |
| 会播起篇24-79) 💊                                                      |                                                                                                    |       | 一般(デフォルト)             |                   |
| ниле 🔴 💿                                                          |                                                                                                    |       | 全体描述機関のみ              | × 0               |
| R.8102 0                                                          |                                                                                                    |       | 位用                    | × 0               |
| 浸渍物理 ●<br>マスター安定 ●                                                |                                                                                                    |       | 1 2 3<br>14冊中1から7本で表示 |                   |
| £ ⊐-# ♥                                                           |                                                                                                    |       |                       |                   |
|                                                                   | _                                                                                                    | _     |                       |                   |

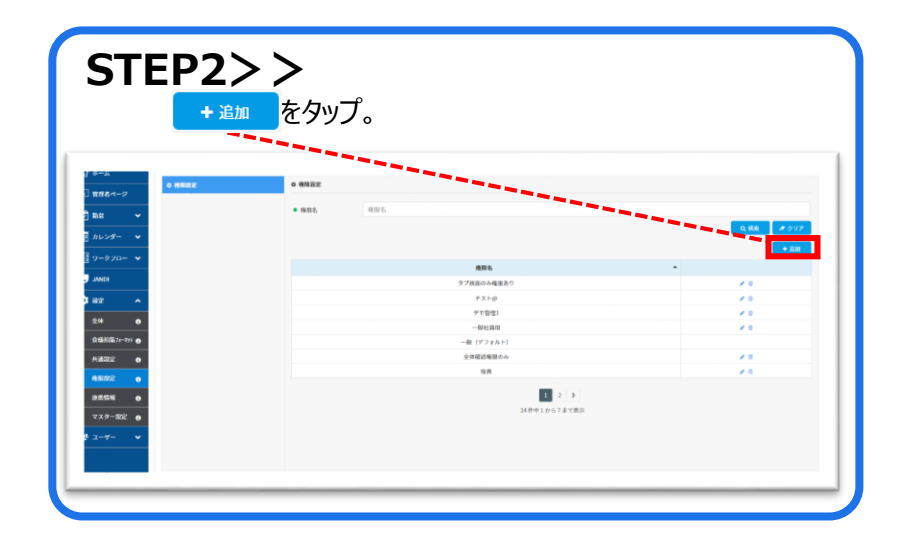

|                             |                          |                                                   |                                                         |                                            | - 1      |  |  |
|-----------------------------|--------------------------|---------------------------------------------------|---------------------------------------------------------|--------------------------------------------|----------|--|--|
| <ul> <li>補用名</li> </ul>     | 推照名                      |                                                   |                                                         |                                            | _ !      |  |  |
| • 852                       | ユーザーエクスボート<br>紀間<br>グループ | <ul> <li>0.9</li> <li>0.9</li> <li>0.9</li> </ul> | <ul> <li>○ 所属NNE (地下NNESC)</li> <li>○ 所属グループ</li> </ul> | <ul> <li>① 金彩紙</li> <li>○ 空グループ</li> </ul> | 1        |  |  |
|                             | ユーザー選択                   |                                                   |                                                         |                                            | - 1      |  |  |
|                             | 転職<br>グループ               | 0 09<br>0 09                                      | <ul> <li>(株式株式を)</li> <li>(株式グループ)</li> </ul>           | <ul> <li>○ 全組織</li> <li>○ 空グループ</li> </ul> | - į      |  |  |
|                             | シフト公開範囲                  | ① 自分                                              | O JERNAR (RETAINED L)                                   | ○ ±88                                      | -        |  |  |
|                             | 打扮編集・シフト作成               |                                                   |                                                         |                                            | - i -    |  |  |
|                             | 9822                     |                                                   |                                                         |                                            | i –      |  |  |
|                             | 静动规程                     |                                                   |                                                         |                                            | i -      |  |  |
|                             | タブレット協議員                 |                                                   |                                                         |                                            | 1        |  |  |
| • カレンダー                     | 80                       |                                                   |                                                         |                                            | 1        |  |  |
|                             | タブレット協会商                 |                                                   |                                                         |                                            | <u> </u> |  |  |
| • 箱田 - 中语                   | 中语言·沃洛相选                 |                                                   |                                                         |                                            |          |  |  |
|                             | 中国动动和                    | (t):                                              | 1ーザーの申請を承認する場合チェックし                                     | cccau.)                                    |          |  |  |
| • =                         |                          |                                                   |                                                         |                                            |          |  |  |
| <ul> <li>グループル回載</li> </ul> |                          |                                                   |                                                         |                                            |          |  |  |
| • 322                       |                          |                                                   |                                                         |                                            |          |  |  |

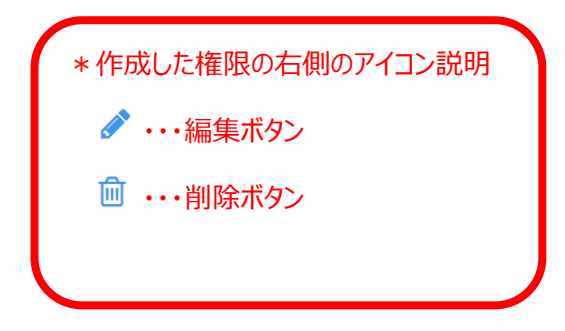

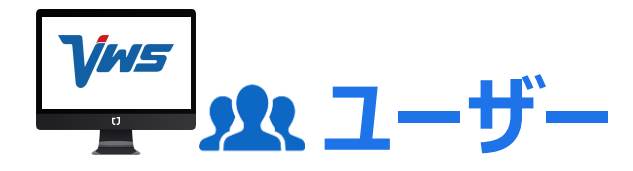

#### ■有給の設定方法

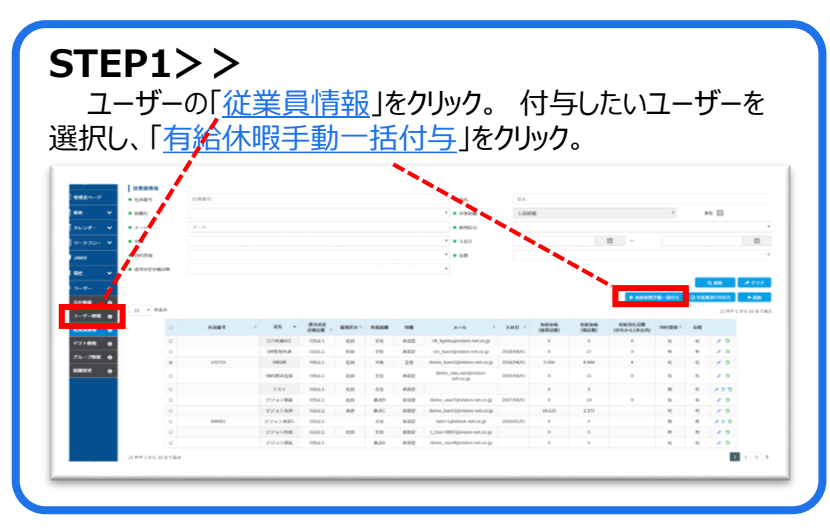

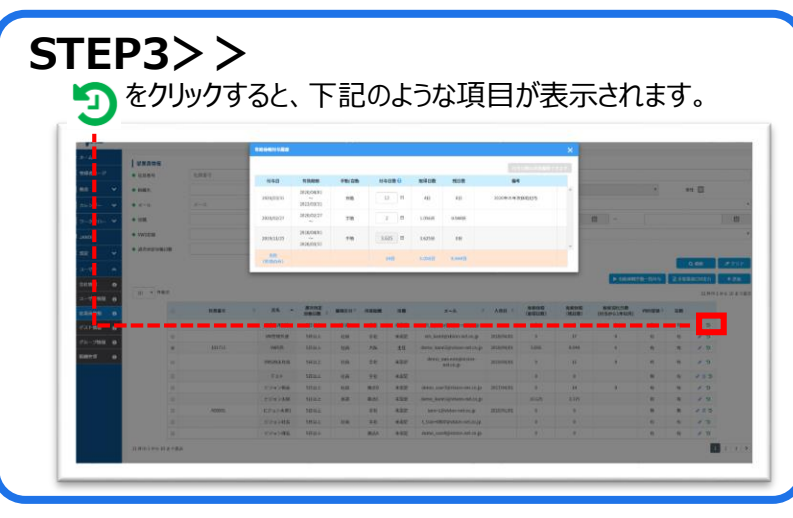

\*本作業は「管理者」のみが可能です。

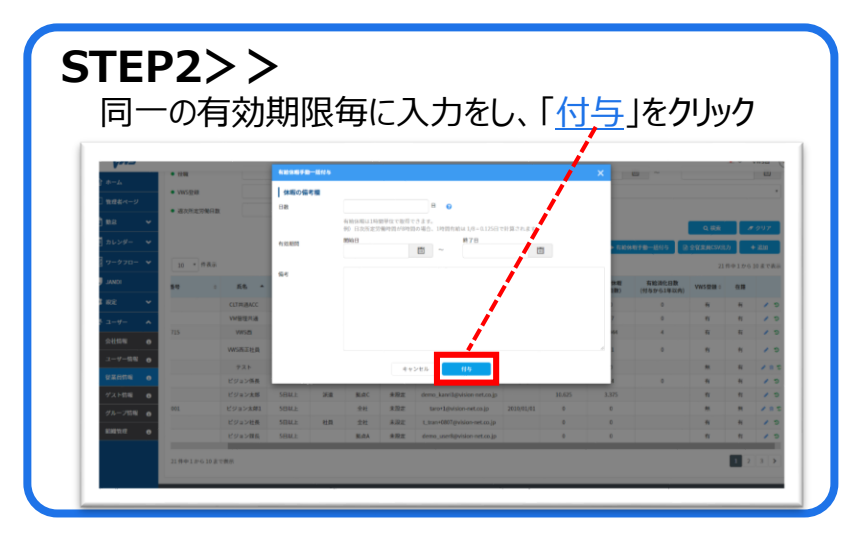

STEP4>> 登録が完了し、自動付与設定を行うことで 自動カウントが可能となります。

| 備考           | 残日数     | 取得日数   | 付与日数 🕢  | 手動/自動 | 有効期限                          | 付与日          |
|--------------|---------|--------|---------|-------|-------------------------------|--------------|
| 2020年の年次休暇付与 | 8日      | 4日     | 12 🛙 🕅  | 自動    | 2020/04/01<br>~<br>2023/03/31 | 2020/03/31   |
|              | 0.944日  | 1.056日 | 2 🗄     | 于助    | 2020/02/27                    | 020/02/27    |
|              | 0日      | 3.625日 | 3.625 E | 于助    | 2018/04/01<br>~<br>2020/03/31 | 019/11/25    |
|              | 8.94413 | 5.056E | 148     |       |                               | 合計<br>(有効のみ) |

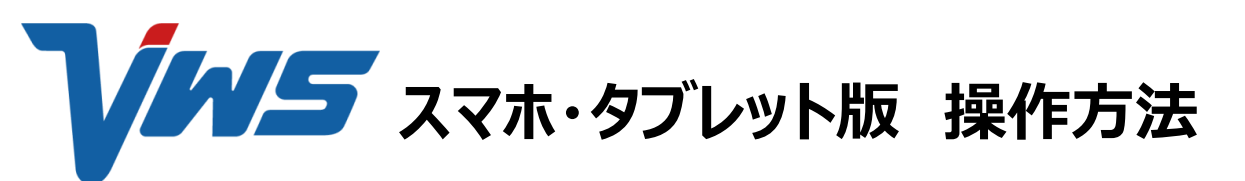

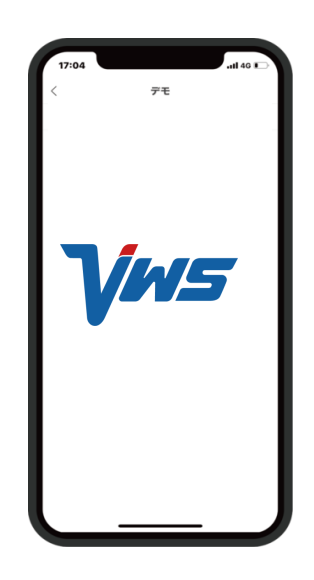

## ■ アクセス、ダウンロードの方法(スマホ、タブレット)

VWS初期設定

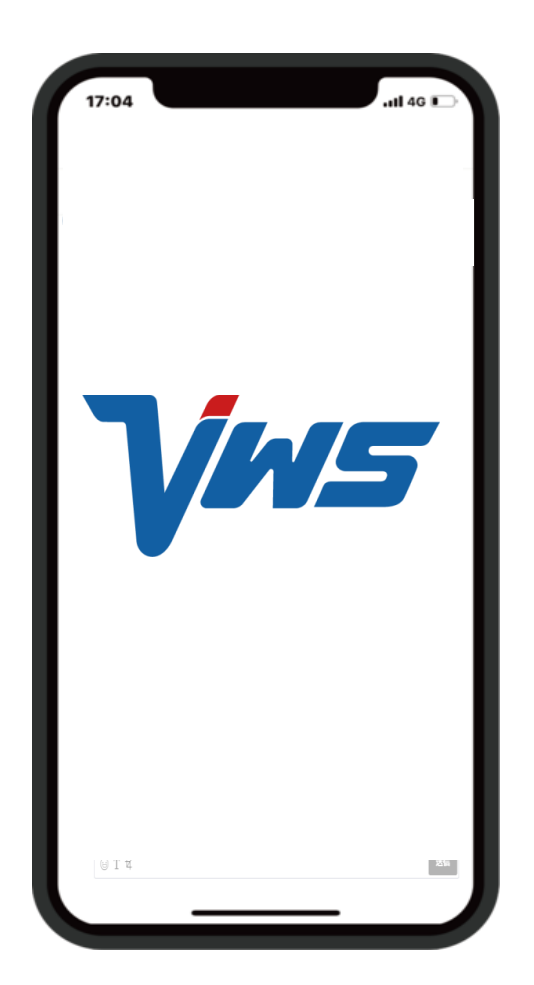

Vws

スマホ、タブレットの方は 下記QRコードよりアプリをダウンロードください

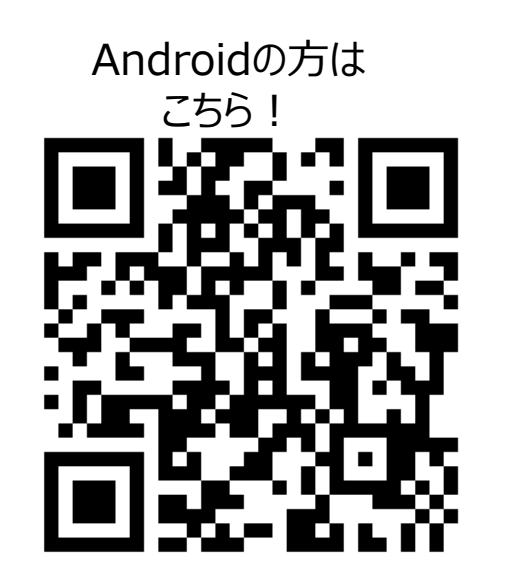

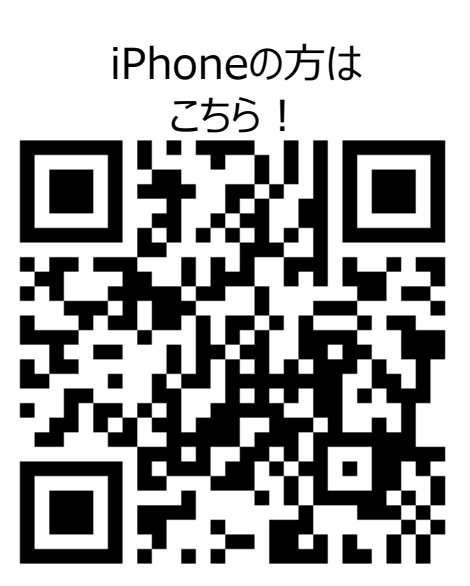

# VWS初期設定 ■ログインの方法(スマホ、タブレット)

Vws

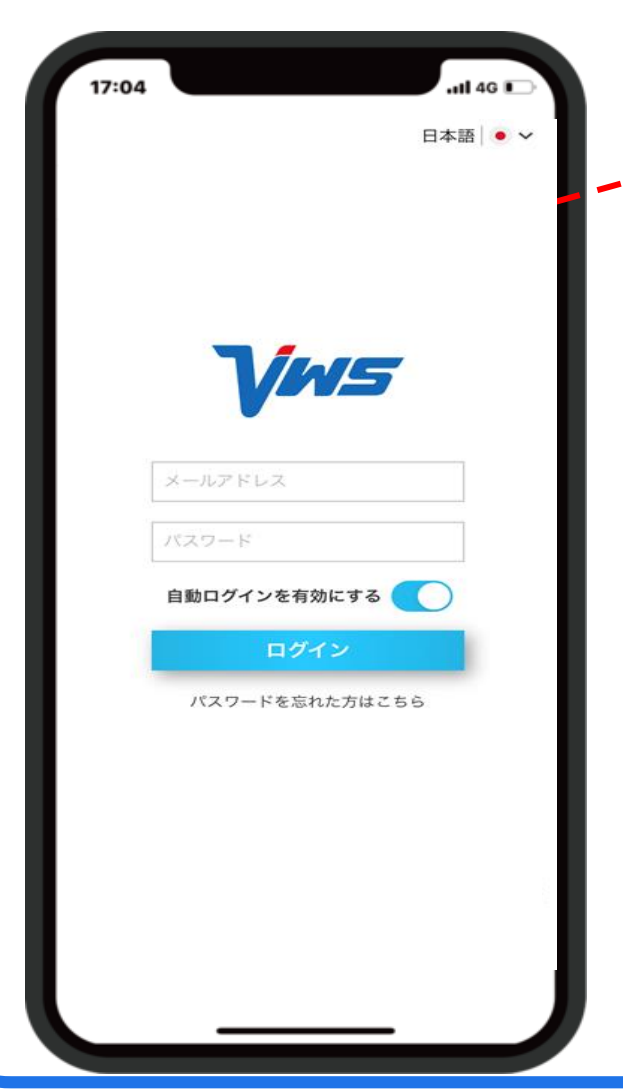

ご入力内容

IDはご自身のメールアドレス

初回パスワードは 発行完了メールに記載しております。

初回パスワードは 英字大文字・小文字・数字の組み合わせ 6文字以降で作成してください。

\*初回のログイン後に、PWの変更が可能 となります。

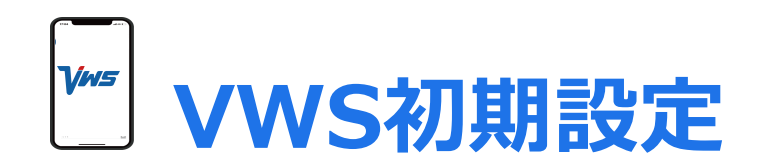

#### ■位置情報の確認方法

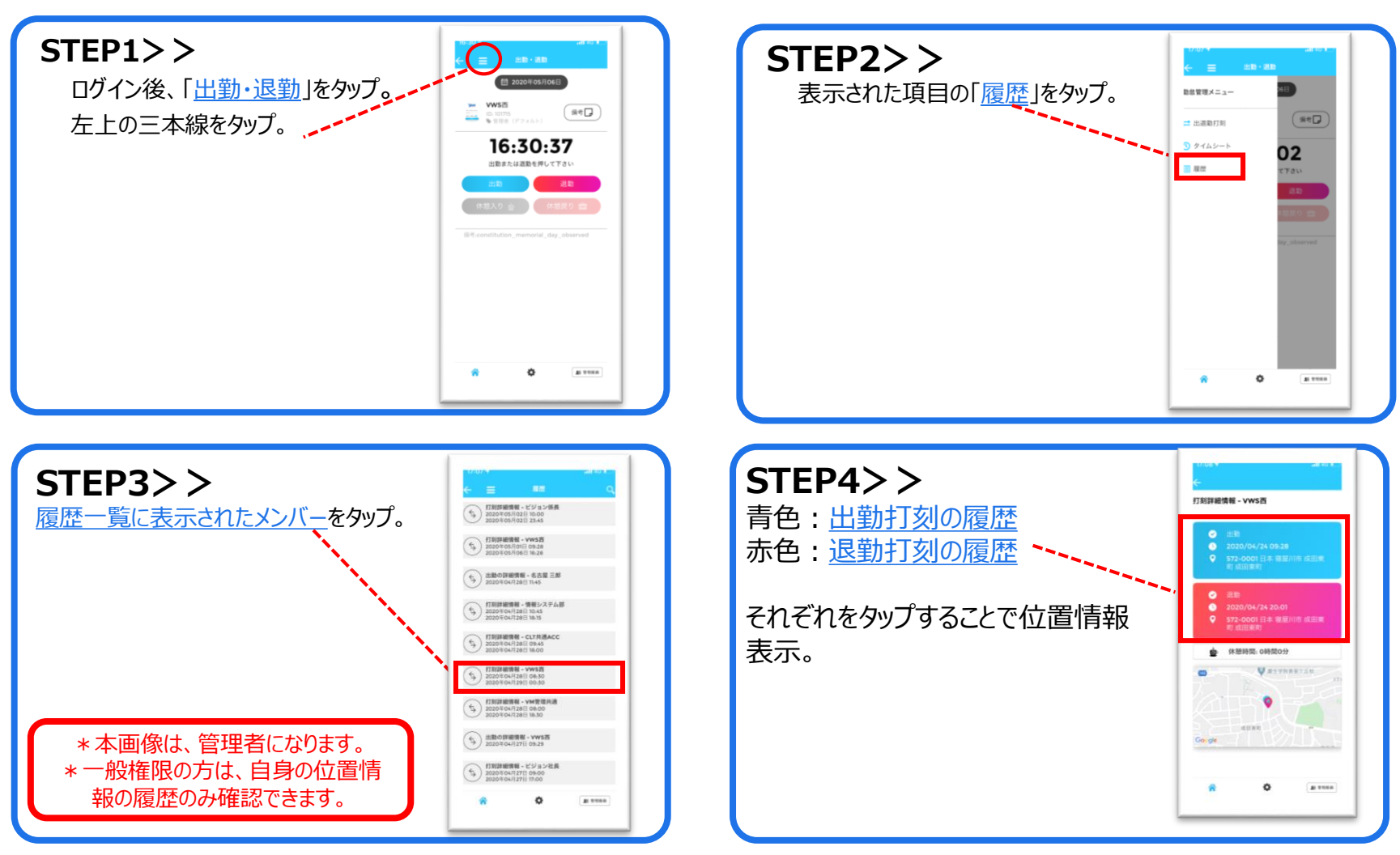

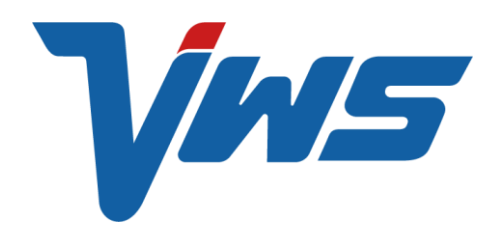